Инструкция по прохождению опроса в рамках индекса отношения к воспитательной работе (рейтинг «Твой Ход»)

#### 1. Перейти по ссылке

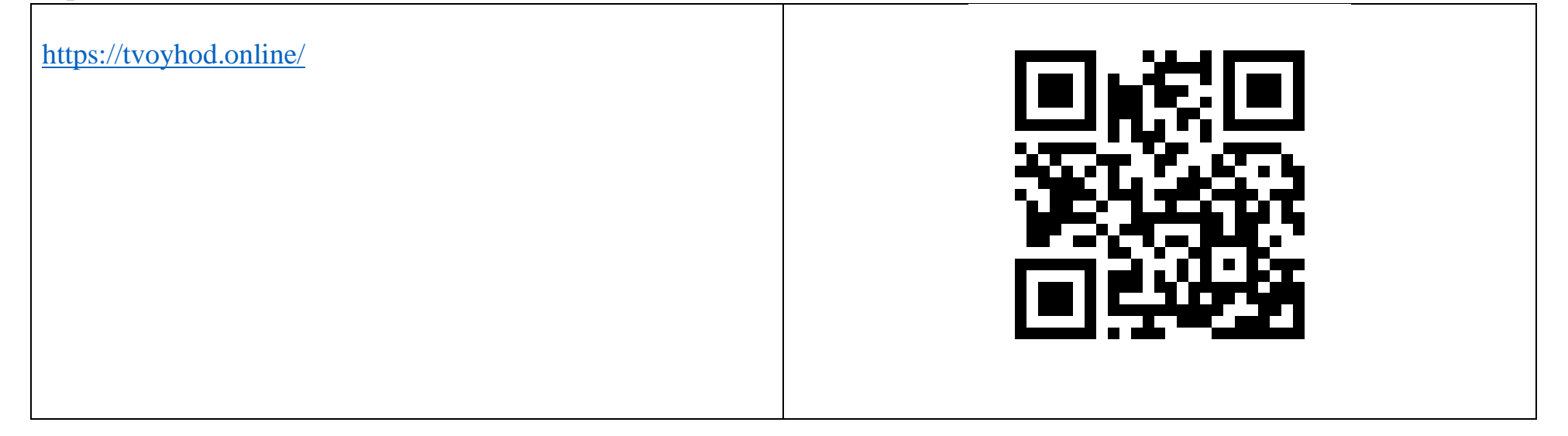

2. Зайти в ЛИЧНЫЙ КАБИНЕТ

3. В личном кабинете перейти в раздел НАСТРОЙКИ. Заполнить все разделы в настройках.

### Не забудь нажать СОХРАНИТЬ

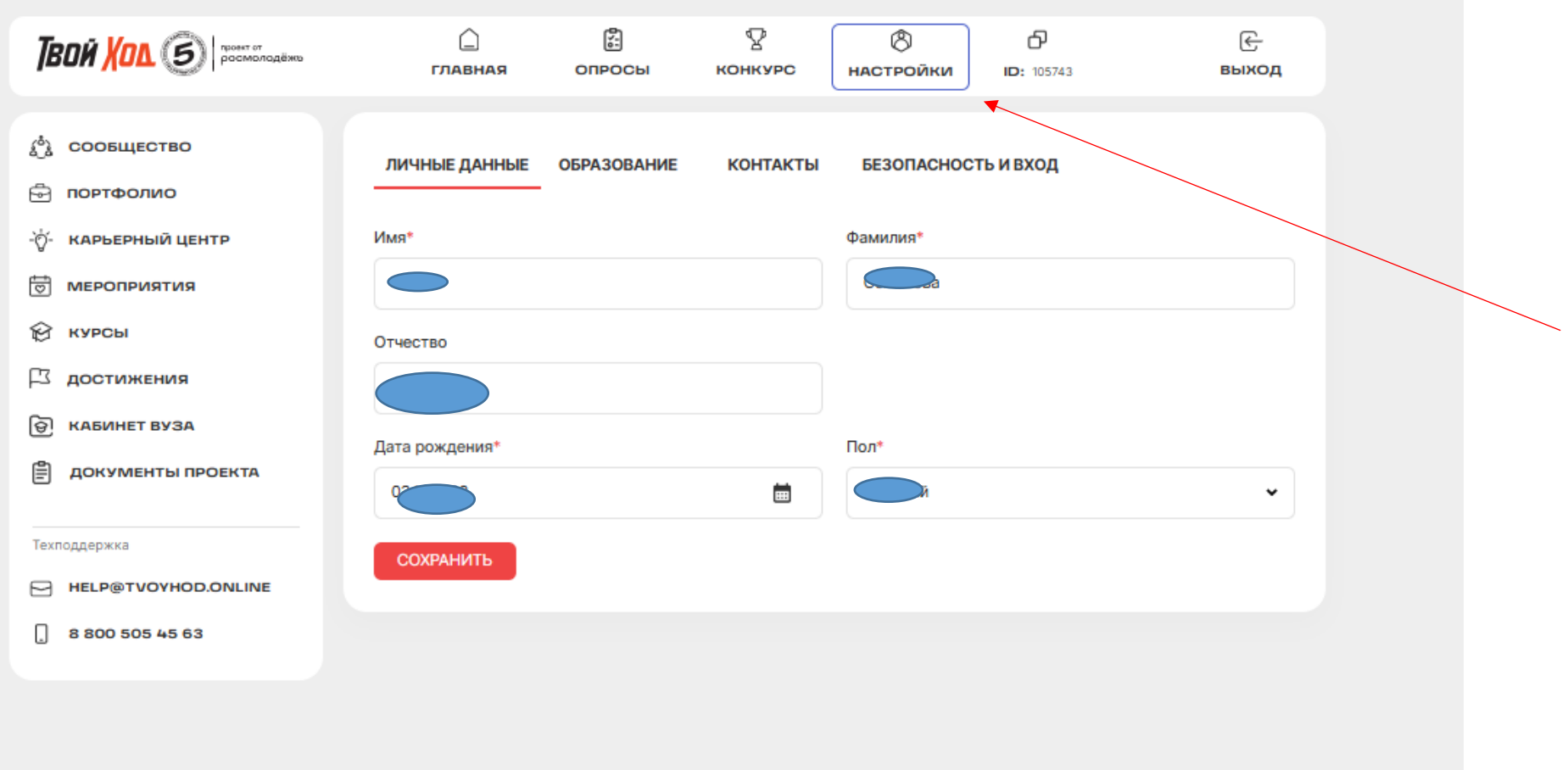

#### 4. В разделе ОБРАЗОВНИЕ:

- указать актуальный уровень образования и курс обучения (4/ 5/ 6 курс бакалавриата/ специалититета, 2 курс магистратуры)

- выбрать образовательную организацию **ФГБОУ ВО «ЧГУ им. И.Н. Ульянова»** *Не забудь нажать СОХРАНИТЬ* 

|                 | ГЛАВНАЯ ОПРОСЫ КОНКУРС                                                                                               | настройки ID: 105743 Выход |  |
|-----------------|----------------------------------------------------------------------------------------------------|----------------------------|--|
| у сообщество    | ЛИЧНЫЕ ДАННЫЕ ОБРАЗОВАНИЕ КОНТАКТ                                                                                    | БЕЗОПАСНОСТЬ И ВХОД        |  |
| портфолио       | · · · · · · · · · · · · · · · · · · ·                                                                                |                            |  |
| Карьерный центр | Статус*                                                                                                    | Уровень образования*       |  |
| мероприятия     | Студент вуза                                                                                                    | • Бакалавриат •            |  |
| Э курсы         | Kvpc*                                                                                                    |                            |  |
| 3 достижения    | 4                                                                                                    |                            |  |
| Э КАБИНЕТ ВУЗА  |                                                                                                    |                            |  |
|                 | Страна учреждения*                                                                                                   | Регион учреждения*         |  |
|                 | РОССИЯ                                                                                                    | чувашская Республика 🗸     |  |
| ехподдержка     | Образовательное учреждение* በ                                                                                        |                            |  |
|                 |                                                                                                    |                            |  |
|                 | Федеральное государственное оюджетное образ × •                                                                      | •                          |  |
| 8 800 505 45 63 | ЧГПУ им. И.Я. Яковлева                                                                                               |                            |  |
|                 | Чебоксарский кооперативный институт (филиал)<br>Российского университета кооперации                                  |                            |  |
|                 | Филиал МАДИ в г. Чебоксары                                                                                           |                            |  |
|                 | Чебоксарский филиал РАНХиГС                                                                                          |                            |  |
|                 | ФГБОУ ВО Чувашская ГСХА                                                                                              |                            |  |
|                 | БОУ ВО «ЧГИКИ» Минкультуры Чувашии                                                                                   |                            |  |
|                 | Чебоксарский институт (филиал) Московского<br>политехнического университета                                          |                            |  |
|                 | Филиал СамГУПС в г. Алатыре                                                                                          |                            |  |
|                 | Чебоксарский институт (филиал) АНО ВО МГЭУ                                                                           |                            |  |
|                 |                                                                                                    |                            |  |
|                 | ФГБОУ ВО «ЧГУ им. И.Н. Ульянова»                                                                                     |                            |  |
|                 | ФГЪОУ ВО «ЧГУ им. И.Н. Ульянова»<br>Алатырский филиал «Чувашский Государственный<br>Университет Имени И.Н. Ульянова» |                            |  |

## 5. Перейти в раздел ОПРОСЫ

Выбрать - Опрос в рамках Индекса отношения к воспитательной работе (рейтинг «Твой Ход»)

| ТВОЙ ХОЛ. 🕥 росмолодёжы     | ГЛАВНАЯ ОПРОСЫ КОНКУРС НАСТРОЙКИ ID: 105743 ВЫХОД                                                                                                    |  |  |  |  |  |  |  |
|-----------------------------|----------------------------------------------------------------------------------------------------|--|--|--|--|--|--|--|
| ( <sup>6</sup> ) сообщество | ОПРОСЫ РЕЗУЛЬТАТЫ                                                                                                    |  |  |  |  |  |  |  |
| Портфолио                   |                                                                                                    |  |  |  |  |  |  |  |
| •ुं- карьерный центр        | ТОП-200 УЧАСТНИКОВ КОНКУРСНОГО ТРЕКА «ОПРЕДЕЛЯЮ»                                                                                                    |  |  |  |  |  |  |  |
| МЕРОПРИЯТИЯ                 | БУДУТ НАГРАЖДЕНЫ ЦЕННЫМИ ПРИЗАМИ И ПОДАРКАМИ                                                                                                    |  |  |  |  |  |  |  |
| 😥 курсы                     | 0 БАЛЛОВ                                                                                                    |  |  |  |  |  |  |  |
| 🖾 достижения                |                                                                                                    |  |  |  |  |  |  |  |
| 🗑 КАБИНЕТ ВУЗА              |                                                                                                    |  |  |  |  |  |  |  |
| 🖹 ДОКУМЕНТЫ ПРОЕКТА         | ПРОЙДИ ОПРОС ПРЯМО СЕЙЧАС<br>ВСЕ РЕКОМЕНДОВАННЫЕ                                                                                                    |  |  |  |  |  |  |  |
| Техподдержка                | _                                                                                                    |  |  |  |  |  |  |  |
| HELP@TVOYHOD.ONLINE         |                                                                                                    |  |  |  |  |  |  |  |
| . 8 800 505 45 63           | ОПРОС В РАМКАХ ИНДЕКСА ОТНОШЕНИЯ К<br>ВОСПИТАТЕЛЬНОЙ РАБОТЕ (РЕЙТИНГ «ТВОЙ ХОД»)                                                                                                    |  |  |  |  |  |  |  |
|                             | Индекс отношения к воспитательной работе (рейтинг «Таки Ход») - возможность выразить мнение о своём<br>вузе и повлиять на воспитательную работу, указав на сильные стороны и зоны роста. Перед прохождением<br>опроса очень важно обновить в личном кабинете информацию о том, на каком курсе ты учишься.<br>УЧАСТВОВАТЬ |  |  |  |  |  |  |  |
|                             | ПОДЕЛИСЬ СВОИМ МНЕНИЕМ О ВСЕРОССИЙСКОМ<br>СТУДЕНЧЕСКОМ ПРОЕКТЕ «ТВОЙ ХОД»<br>Привет студент! Сегодня мы просим тебя ответить на несколько вопросов о проекте «Твой ход». Твои<br>ответы помогут нам стать ещё лучше.<br>УЧАСТВОВАТЬ                                                                                      |  |  |  |  |  |  |  |
|                             | ЦЕННОСТИ, ОБЪЕДИНЯЮЩИЕ СТРАНУ (ЧАСТЬ 8)<br>Этот опрос является одним из нескольких опросов, которые будут посвящены духовно-нравственным<br>ценностам, определенным Указам Презилента Российской федерации от 09112022 г. № 809 «Об                                                                                      |  |  |  |  |  |  |  |

# Пройти опрос и в конце нажать ОТПРАВИТЬ

|                     |                                                                                                    | 5                  | 8                 | 8                    | đ                  | E     |  |  |  |  |
|---------------------|----------------------------------------------------------------------------------------------------|--------------------|-------------------|----------------------|--------------------|-------|--|--|--|--|
|                     | Павная                                                                                                    | Опросы             | конкурс           | настроики            | 105743             | выход |  |  |  |  |
| сообщество          | Широкий спектр                                                                                                    | дополнительных г   | рограмм, возмож   | ность получать втор  | ой диплом параллел | тьно  |  |  |  |  |
| ПОРТФОЛИО           | Престижность ву                                                                                                    |                    |                   |                      |                    |       |  |  |  |  |
|                     | Возможность поступить на бюджет                                                                                                    |                    |                   |                      |                    |       |  |  |  |  |
|                     | Сильный профессорско-преподавательский состав, известные ученые, спикеры                                                            |                    |                   |                      |                    |       |  |  |  |  |
| ] МЕРОПРИЯТИЯ       | Перспективы тру                                                                                                    |                    |                   |                      |                    |       |  |  |  |  |
| КАЪСР               | Интересная студенческая жизнь, возможность заниматься волонтерской деятельностью, участвовать в<br>молодежных проектах и программах |                    |                   |                      |                    |       |  |  |  |  |
| достижения          | Другое                                                                                                    |                    |                   |                      |                    |       |  |  |  |  |
| КАБИНЕТ ВУЗА        | -                                                                                                    |                    |                   |                      |                    |       |  |  |  |  |
| ДОКУМЕНТЫ ПРОЕКТА   | Порекомендуешь ли                                                                                                    | ты поступать в да  | анныи вуз своим д | ұрузьям/знакомым/р   | одственникам?      |       |  |  |  |  |
|                     | _ Да                                                                                                    |                    |                   |                      |                    |       |  |  |  |  |
| хподдержка          | Нет                                                                                                    |                    |                   |                      |                    |       |  |  |  |  |
| HELP@TVOYHOD.ONLINE | Ты планируешь подд                                                                                                    | церживать связь с  | вузом, участвова  | ть в его жизни после | завершения обучен  | ния?  |  |  |  |  |
| 8 800 505 45 63     | 🔿 Да                                                                                                    |                    |                   |                      |                    |       |  |  |  |  |
|                     | 🔿 Нет                                                                                                    |                    |                   |                      |                    |       |  |  |  |  |
|                     | В каком формате ты                                                                                                    | готов(а) принимат  | гь участие в жизн | и вуза после заверш  | ения обучения?     |       |  |  |  |  |
|                     | Выбери от 1 до 3 вариан                                                                                                    | нтов ответа        |                   |                      |                    |       |  |  |  |  |
|                     | Посещать встреч                                                                                                    | и выпускников      |                   |                      |                    |       |  |  |  |  |
|                     | Быть спикером, з                                                                                                    | жспертом, тренер   | ом, консультантом | и вузовских проекто  | 8                  |       |  |  |  |  |
|                     | Трудоустроиться                                                                                                    | в вуз              |                   |                      |                    |       |  |  |  |  |
|                     | Заниматься крау,                                                                                                    | дфандингом         |                   |                      |                    |       |  |  |  |  |
|                     | Быть организатор                                                                                                    | ром внеучебных а   | ктивностей        |                      |                    |       |  |  |  |  |
|                     | Предоставлять б                                                                                                    | азу практик и ста» | кировок студента  | м вуза               |                    |       |  |  |  |  |
|                     | Предоставлять р                                                                                                    | абочие места вып   | ускникам вуза     |                      |                    |       |  |  |  |  |
|                     | Ни в каком                                                                                                    |                    | _                 |                      |                    |       |  |  |  |  |
|                     | Другое                                                                                                    |                    |                   |                      |                    |       |  |  |  |  |
|                     |                                                                                                    |                    |                   |                      |                    |       |  |  |  |  |
|                     | ОТПРАВИТЬ                                                                                                    |                    |                   |                      |                    |       |  |  |  |  |
|                     |                                                                                                    |                    |                   |                      |                    |       |  |  |  |  |